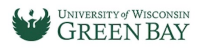

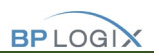

# What is BP Logix

BP Logix is a workflow software. Automation of business processes where tasks, information or documents are passed from one participant to another for action, according to a set of procedural rules. Work passes from initiation to completion.

> Business Process Set of activities designed to accomplish a goal.

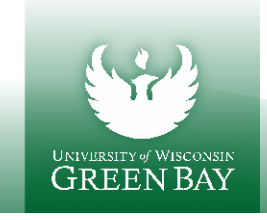

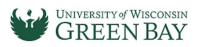

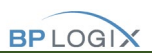

# How To: HR Forms

For best user experience please use Chrome, IE, Edge, Safari. Firefox is not recommended.

Remember to also turn off Pop-up Blockers on your browsers.

## Approvers:

Step 1: You will receive an email that a request was submitted from an HR form.

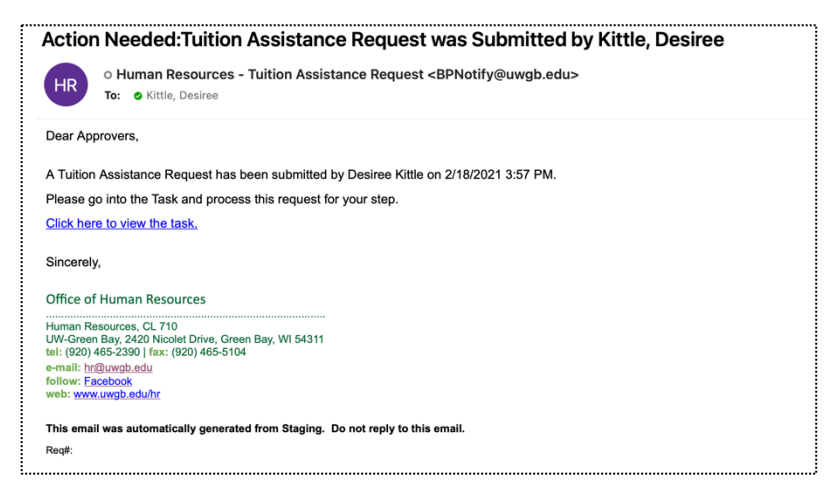

Step 2: You can use the link in the email that will take you to the log in page.

Or to go directly into **BP Logix dashboard click here**.

Login using your Network Credentials (\*Must have DUO Authentication to access this form)

Mobile View:

Desktop:

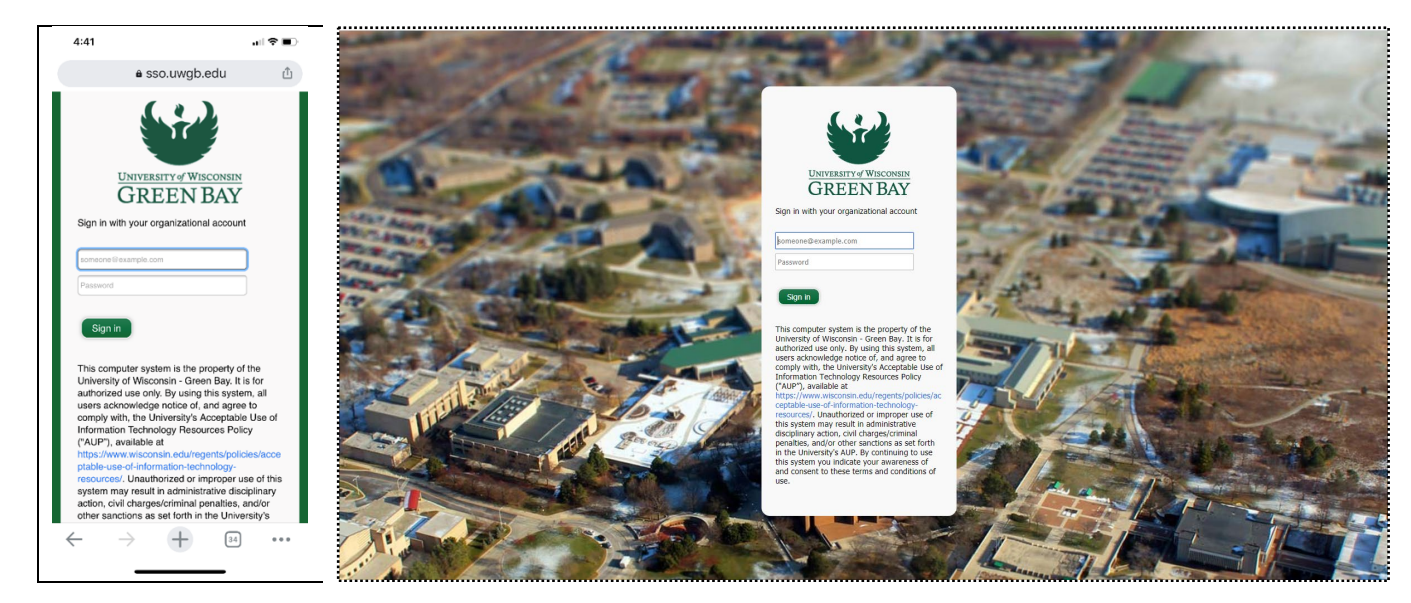

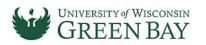

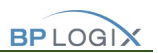

**Step 3:** Review the form and select your option:

|  |         |   |                     | _ |      |   |                      | í i |
|--|---------|---|---------------------|---|------|---|----------------------|-----|
|  | Approve | * | Return to Initiator | 8 | Deny | 8 | Close Without Saving |     |

**\*\***Note: If anyone in the process chooses to **Return to Initiator**, it will need to go back through the each person after the Initiator resubmits after changes.

Comments are only required if you **Return to Initiator** or **Deny** the request. If you include them, they will appear in Routing slip and all parties involved in process can view them.

Comments are also sent in the **Return to Initiator Email** and the **Deny** Email for further communication and clarification on denial reason

| SIS                                                                                                    |                                              |                                                                       |                                                                          |                                         |          |
|----------------------------------------------------------------------------------------------------|----------------------------------------------|-----------------------------------------------------------------------|--------------------------------------------------------------------------|-----------------------------------------|----------|
| omments                                                                                                    |                                              |                                                                       |                                                                          |                                         |          |
| comments are only required if Returning to Initiator or Denying the request.                                                                                                    |                                              |                                                                       |                                                                          |                                         |          |
| eel free to add any notes in this area as needed. FYI - Everyone in the process will s                                                                                                    | see these comments.                          |                                                                       |                                                                          |                                         |          |
|                                                                                                    |                                              |                                                                       |                                                                          |                                         |          |
|                                                                                                    |                                              |                                                                       |                                                                          |                                         |          |
|                                                                                                    |                                              |                                                                       |                                                                          |                                         |          |
|                                                                                                    |                                              |                                                                       |                                                                          |                                         |          |
|                                                                                                    |                                              |                                                                       |                                                                          | in Print                                |          |
|                                                                                                    |                                              |                                                                       |                                                                          | Save                                    |          |
| Submitting this from I agree to the proposed telecommuting agreement                                                                                                    | nt over the duration of the agreement period | It is understood that telecommuting is suit                           | ject to the changing academic and business                               | needs of the                            |          |
| iversity. The university reserves the right to adjust telecommuting sch                                                                                                    | edules accordingly or eliminate telecommutin | ng and will make every effort to previde ad                           | quate notice.                                                            | Save and Close For Later                |          |
| 🗴 Approve 🝝 Return to Initiator 🔕 Deny 💌 Close Witho                                                                                                    | out Saving                                   |                                                                       |                                                                          |                                         |          |
|                                                                                                    |                                              |                                                                       |                                                                          |                                         |          |
|                                                                                                    |                                              |                                                                       |                                                                          |                                         |          |
|                                                                                                    |                                              |                                                                       |                                                                          |                                         |          |
|                                                                                                    |                                              |                                                                       |                                                                          |                                         |          |
|                                                                                                    |                                              |                                                                       |                                                                          |                                         |          |
|                                                                                                    |                                              |                                                                       |                                                                          |                                         |          |
| satures/Routing Slip                                                                                                    |                                              |                                                                       |                                                                          |                                         |          |
| atures/Routing Slip                                                                                                    |                                              |                                                                       |                                                                          |                                         |          |
| atures/Routing Slip<br>Participants                                                                                                    | Signature                                    | Completed                                                             | Status                                                                   | Result                                  | Comments |
| atures/Rouling Stip<br>Participants                                                                                                    | Signature                                    | Completed                                                             | Status                                                                   | Rosun                                   | Comments |
| atures/Routing Slip<br>Participants<br>Initiator<br>Kitta Desime                                                                                                    | Signature                                    | Completed                                                             | Status                                                                   | Result                                  | Comments |
| stures/Routing Slip Participants Initiator Kttle, Desinee 322/2021 5-22 BM                                                                                                    | Signature                                    | Completed<br>3/2/2021                                                 | Status<br>Completed                                                      | Result                                  | Comments |
| atures/Routing Silp Participants Initiator Kittle, Desiree Notify Initiator 3/2/2021 5/22 PM Kittle Desiree                                                                                                    | Signature                                    | Completed<br>3/2/2021                                                 | Status<br>Completed                                                      | Regit                                   | Comments |
| Intures/Routing Stip<br>Partopants<br>Intilator<br>K05b, Dastee<br>Natify Initiator 3/2/2021 5:22 PM<br>K05b, Dastee<br>Supervisor/Chark Approval 3/2/2021 5:22 PM                                                                                                    | Signature                                    | Completed<br>3/2/221<br>3/2/221                                       | Status<br>Completed<br>Notified                                          | Rosur                                   | Comments |
| etures/Routing Stip<br>Participants<br>Initiator<br>Kttls, Desiree<br>Netify Initiator 3/2/2021 5:22 PM<br>Kttls, Desiree<br>Superviser/Chair Approval 3/2/2021 5:22 PM<br>Dwdrs Hausenforf                                                                                                    | Signature                                    | Completed<br>3/2/2021<br>3/2/2021<br>3/2/2021                         | Status<br>Completed<br>Notified<br>Consoleted                            | Result                                  | Comments |
| stures/Routing Slip Participants Initiator Kittle, Desinee Nettif, Initiator 3/2/2021 5:22 PM Kittle, Desinee SupervisoriChair Approval 3/2/2021 5:22 PM Davids Hasselhoft Impersonatod Sp. Vittldop                                                                                                    | Signature                                    | Completed<br>3/2/2021<br>3/2/2021<br>3/2/2021                         | Status<br>Completed<br>Notified<br>Completed                             | Result                                  | Comments |
| stures/Routing Stip Partopants Initiator Kitte, Desiree Netify Initiator Kitte, Desiree Supervisor/Chair Approval 3/2/2021 5:22 PM Davids Hasabioff Impenconade By Vittedp DearbWiselenderApproval 3/2/2021 5:23 PM                                                                                                    | Signature                                    | Completed<br>3/2/2021<br>3/2/2021<br>3/2/2021                         | Status<br>Completed<br>Notified<br>Completed                             | Result<br>Approve                       | Comments |
| Natures/Routing Slip Participants Initiator Kttls, Desiree Nolify Initiator 3/2/2021 5:22 PM Kttls, Desiree Supervision/Hair Approval 3/2/2021 5:22 PM Dean/Division/Haid Approval 3/2/2021 5:23 PM Garyard, Paul a                                                                                                    | Signature                                    | Completed<br>3/2/2021<br>3/2/2021<br>3/2/2021                         | Status<br>Completed<br>Notified<br>Completed<br>Completed                | Result<br>Approve                       | Comments |
| stures/Routing Slip Partopants Initiator Kittls, Dasine Nettly Initiator Kittls, Dasine Superviser/Chair Approval 3/2/2021 5/22 PM Dreids Hasselfor Dear/Division/Hard Approval 3/2/2021 5/23 PM Ganyard, Paula Impersonand by Uttledp                                                                                                    | Signature                                    | Completed<br>3/2/2021<br>3/2/2021<br>3/2/2021<br>3/2/2021             | Status<br>Completed<br>Notified<br>Completed<br>Completed                | Result<br>Approve<br>Approve            | Comments |
| Interest/Routing Stip Participants Initiator Kittle, Desinee Notify Initiator Xittle, Desinee Superviser/Chair Approval A12/2021 5:22 PM Davds Hasashoff Imperconable Sty: Mittedp DeanDWristenteeApproval 32/2021 5:23 PM Garyard, Paula Fingersonable Sty: Mittedp Area LaderApproval 32/2021 5:23 PM                                                                                                    | Signature                                    | Completed<br>3/2/2021<br>3/2/2021<br>3/2/2021<br>3/2/2021<br>3/2/2021 | Status Completed Notified Completed Completed Completed                  | Result<br>Approve<br>Approve            | Comments |
| Participants Initiator Kttls, Desiree Superviser/Fair/Size/Size/Size/Size/Size/Size/Size/Size                                                                                                    | Signature                                    | Completed<br>3/2/2021<br>3/2/2021<br>3/2/2021<br>3/2/2021<br>3/2/2021 | Status<br>Completed<br>Notified<br>Completed<br>Completed<br>Completed   | Result<br>Approve<br>Approve<br>Approve | Comments |
| atures/Routing Stip Participants Inditator Kittle, Desiree Notify Initiator Xittle, Desiree Superviser/Chair Approval Su22021 5:22 PM Davids Hassehoft Inspensonato By Kittledp DeanONKisionForded Approval SU22021 5:23 PM Gangard, Paula Impensonato By Kittledp Aras Leader Approval SU22021 5:23 PM Van Gruenava, Stepy Impensonatod By Kittledp Impensonatod By Kittledp Impen | Signature                                    | Completed<br>3/2/2021<br>3/2/2021<br>3/2/2021<br>3/2/2021<br>3/2/2021 | Status Completed Completed Completed Completed                           | Result<br>Approve<br>Approve<br>Approve | Comments |
| etures/Routing Stip Participants Initiator Kittle, Desinee Nettly Initiator 3/2/2021 5:22 PM Kittle, Desinee Susperviser/Chair Approval 3/2/2021 5:22 PM Davids Hasselbrd Impersonable By: Kittledp DeanOV/siteSinetAaApproval 3/2/2021 5:23 PM Gamyrin, Davide Impersonable By: Kittledp Human Resources Approval 3/2/2021 5:23 PM Human Resources Approval 3/2/2021 5:23 PM                                                                                                    | Signature                                    | Completed<br>3/2/2021<br>3/2/2021<br>3/2/2021<br>3/2/2021<br>3/2/2021 | Status Completed Notified Completed Completed Completed Completed Active | Result                                  | Comments |

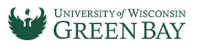

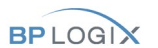

Step 4: You can check your Task List to see if you have any pending Tasks, otherwise if finished you can Logoff.

| 🔂 Home          | e Page / Tasks   F | Running Processes   Q All Knowledge | Views and Reports   Forms I Can Submit | Logoff      |   |
|-----------------|--------------------|-------------------------------------|----------------------------------------|-------------|---|
| Task List       | (0 tasks)          |                                     | 1                                      |             | 0 |
| Name            | Task               | Assigned On 🔺                       | Last Updater                           | Update Date | 9 |
| No records foun | d                  |                                     | /                                      |             |   |

### Knowledge Views:

These are the list of Kviews/reports you might have access to run, every form will have the same type of reports.

Status Check: Where can I see the status of HR Forms, I am involved in?

There are two ways:

Log directly into <u>BP Logix dashboard click here</u>.

1. **Running Processes** – Look for this tab on your BP Logix Dashboard. If you are involved in the process you will be able to see which step it is at in the process and the current users or group name.

| (   |                                                                                                    |                 |                                        |                       |                    |
|-----|----------------------------------------------------------------------------------------------------|-----------------|----------------------------------------|-----------------------|--------------------|
| 111 | 🚠 Home Page / Tasks Running Processes 🛛 📿 All Knowledge Views and Reports   Forms I Can Submit   🚫 Logoff |                 |                                        |                       | GREEN BA           |
|     |                                                                                                    |                 |                                        |                       | - U                |
|     |                                                                                                    |                 |                                        |                       |                    |
| Ru  | nning Processes (1 items)                                                                                 |                 |                                        | -                     | 0                  |
| Pro | ess                                                                                                    | Started By      | Running Task                           | Users A               | Assigned On        |
| Lea | e of Absence Request - TL (Leave of Absence Request Submitted On 3/9/2021 1:40 PM - Kittle, Desiree)      | Kittle, Desiree | Approval Process, Area Leader Approval | Van Gruensven, Sheryl | 3/9/2021, 3/9/2021 |
|     |                                                                                                    |                 | L                                      |                       |                    |

2. *KView – All Status's* – Look for a form name containing All Status's. You can view on status and it will also so you which step it is at in the process and the current users or group name.

| Leave of Absence R                     | equest - <mark>All Status's (</mark> 2 items) |     |                |          |                                        | 1                         | Q |
|----------------------------------------|-----------------------------------------------|-----|----------------|----------|----------------------------------------|---------------------------|---|
| Timeline Status = <any value=""></any> | V Suarch                                      |     |                |          |                                        |                           |   |
| Employee Name                          | UW Title                                      | FTE | Submitted Date | Status   | Current Step (if Active)               | Running Users (if Active) |   |
| Kittle, Desiree                        | INFORM PROCESS CONSLT                         | 1   | 3/9/2021       | Active   | Approval Process, Area Leader Approval | Van Gruensven, Sheryl     |   |
| Kittle, Desiree                        | INFORM PROCESS CONSLT                         | 1   | 3/9/2021       | Complete |                                        |                           |   |
|                                        |                                               |     |                |          |                                        |                           |   |
| L                                      |                                               |     |                |          |                                        |                           |   |
|                                        |                                               |     |                |          |                                        |                           |   |

\*\*Note: You will have access to the results of the forms that you were participating in.

|            | A Home Page / Tasks   Running Processes                                                | Q All Knowledge Views and Reports | Forms I Can Submit   🚫 Logoff |
|------------|----------------------------------------------------------------------------------------|-----------------------------------|-------------------------------|
| A          | Knowledge Views and Reports                                                            |                                   |                               |
| Kno        | wledge View Name                                                                       |                                   |                               |
| Q          | Alternative Work Schedule Current User Submitted Forms                                 | S                                 |                               |
| All c      | complete requests submitted by Submit User                                             |                                   |                               |
| Q<br>All n | Alternative Work Schedule Request All Status's equests by any status selected          |                                   |                               |
| Q<br>All c | Alternative Work Schedule Request Approved                                             |                                   |                               |
| Q<br>All c | Alternative Work Schedule Request - Denied                                             |                                   |                               |
| 0          | Alternative Work Schedule Request<br>equests search by employee by any status selected |                                   |                               |
| All n      | Alternative Work Schedule Reques - Renewals Only                                       |                                   |                               |
|            | enewal requests by any status selected                                                 |                                   |                               |

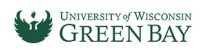

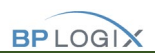

#### UNIVERSITY of WISCONSIN GREEN BAY

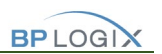

# Other Buttons/Screens:

Save: Saves any changes you made but keeps you active in the current form.

**Save and Close for Later:** If you need to pause your actions and resume later, this will allow you to save and resume your submission at a later time. Note: These Tasks will still show under your Task list pending your response.

|   | Oran and Olars Fault star |
|---|---------------------------|
|   | Save                      |
| 2 | Print                     |

Dashboard Home Screen: This will show your Tasks List.

| University of Wisconsin - Gree × +                                                                      |                     |               |              |             |  |  |  |  |  |  |
|----------------------------------------------------------------------------------------------------|---------------------|---------------|--------------|-------------|--|--|--|--|--|--|
| ← → C 🔒 i                                                                                               | 🔍 😭 🐽 Incognito 🗄   |               |              |             |  |  |  |  |  |  |
| 🗎 Weather 📋 UWGB 🗎 UWGB Helpdesk 🗎 BP Logix                                                             |                     |               |              |             |  |  |  |  |  |  |
| Home Page / Tasks Running Processes   Q All Knowledge Views and Reports   Forms I Can Submit   🚫 Logoff |                     |               |              |             |  |  |  |  |  |  |
| Task List (0                                                                                            | Task List (0 tasks) |               |              |             |  |  |  |  |  |  |
| Name                                                                                                    | Task                | Assigned On 🔺 | Last Updater | Update Date |  |  |  |  |  |  |
| No records found                                                                                        |                     |               |              |             |  |  |  |  |  |  |

Forms I Can Submit Tab: Forms you have access to submit.

| Home Page | / Tasks   Running Processe | s $\mid$ <b>Q</b> All Knowledge Views and Reports | Forms I Can Submit | 🚫 Logoff |
|-----------|----------------------------|---------------------------------------------------|--------------------|----------|
|           |                            |                                                   |                    |          |

If you have technical questions, problems logging in or getting access to the form, please contact help desk at (920)-465-2309 <u>helpdesk@uwgb.edu</u>.

Questions or concerns regarding the form content please contact Human Resources at (920)-465-2390 hr@uwgb.edu